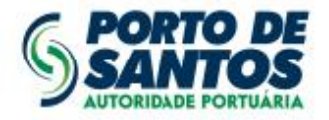

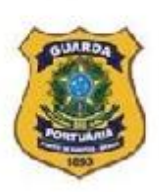

### <u>1ª ETAPA</u>

Inclusão dos dados da Pessoa Jurídica ou Entidade via web (<u>sspp.portodesantos.com.br</u>), <u>conforme tela</u> <u>ilustrativa a seguir</u>, concomitantemente à apresentação de toda a documentação pertinente (ver Portaria ALF/STS nº 200, DOU de 13/04/2011) junto à Alfândega do Porto de Santos – RFB para homologação e autorização do acesso ao SSPP.

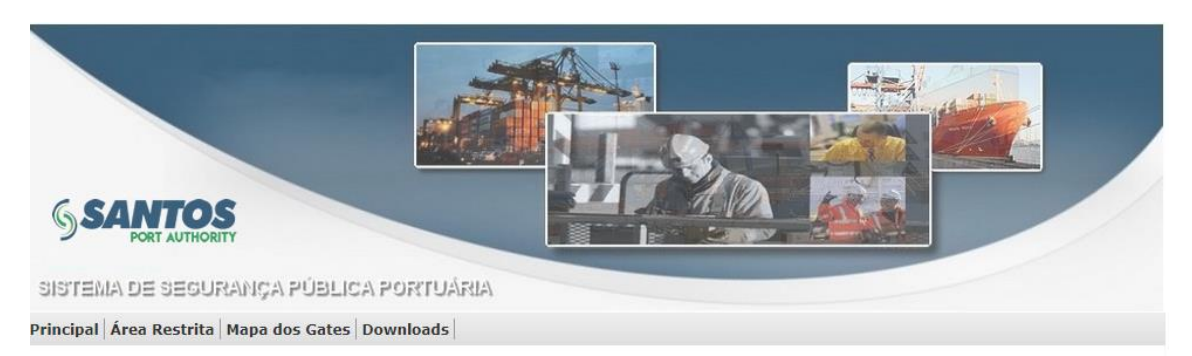

Principal > Descrição do Projeto

Atenção Sr(a). Usuário(a): Antes de acessar ao site SSPP, por favor limpe o cache de sua estação de trabalho utilizando as teclas Ctrl + F5.

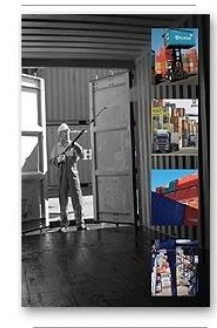

O SSPP - Sistema de Segurança Portuária visa atender às normas internacionais do ISPS-Code.

Registra todo e qualquer acesso de usuários às áreas restritas e controladas do Porto de Santos por meio de credenciais ou solicitações eventuais eletrônicas padronizadas pela Autoridade Portuária de Santos.

A Finalidade desse credenciamento via WEB é permitir que usuários interessados possam fazer a solicitação de acesso ao porto de forma ágil e interativa.

Para obter a permissão de utilização do SSPP, é requisito obrigatório o cadastro da empresa ou entidade no menu "Principal > Cadastrar Empresa" para gerar login/senha de acesso ao sistema.

Todas as solicitações, vínculos de crachás e pedidos de alteração após o registro na WEB ficarão disponíveis às diversas autoridades atuantes no Porto de Santos para devido monitoramento.

## Portaria ALF/STS nº 200, de 13/04/2011 – download disponível na página do Sistema SSPP, em Downloads > Portaria e Resoluções.

#### Nº 72, quinta-feira, 14 de abril de 2011 Diário Oficial da União - Seção 1

ALFÂNDEGA DA RECEITA FEDERAL DO BRASIL DO PORTO DE SANTOS

PORTARIA Nº 200, DE 13 DE ABRIL DE 2011

Determina que os procedimentos de autorização pela Autoridade Aduaneira para o ingresso, a permanência e a movimentação de pessoas e veículos, nos locais e recintos alfandegados, ou a bordo de embarcações de viagem internacional, em toda a área sob a juristição da Alfândega da Receita Federal do Brasil do Porto de Santos, sejam feitos por meio de sistemas eletrônicos.

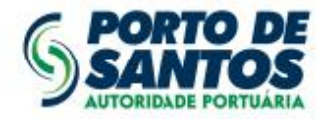

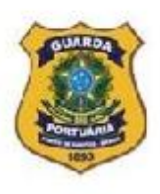

Em <u>Principal > Cadastrar Empresa</u>, inserir os dados solicitados. Serão gerados *login* e senha ao usuário para consulta de andamento do processo e futuro acesso à área restrita do sistema, menu de cadastramento de pessoas e veículos.

#### **Cadastrar Empresa**

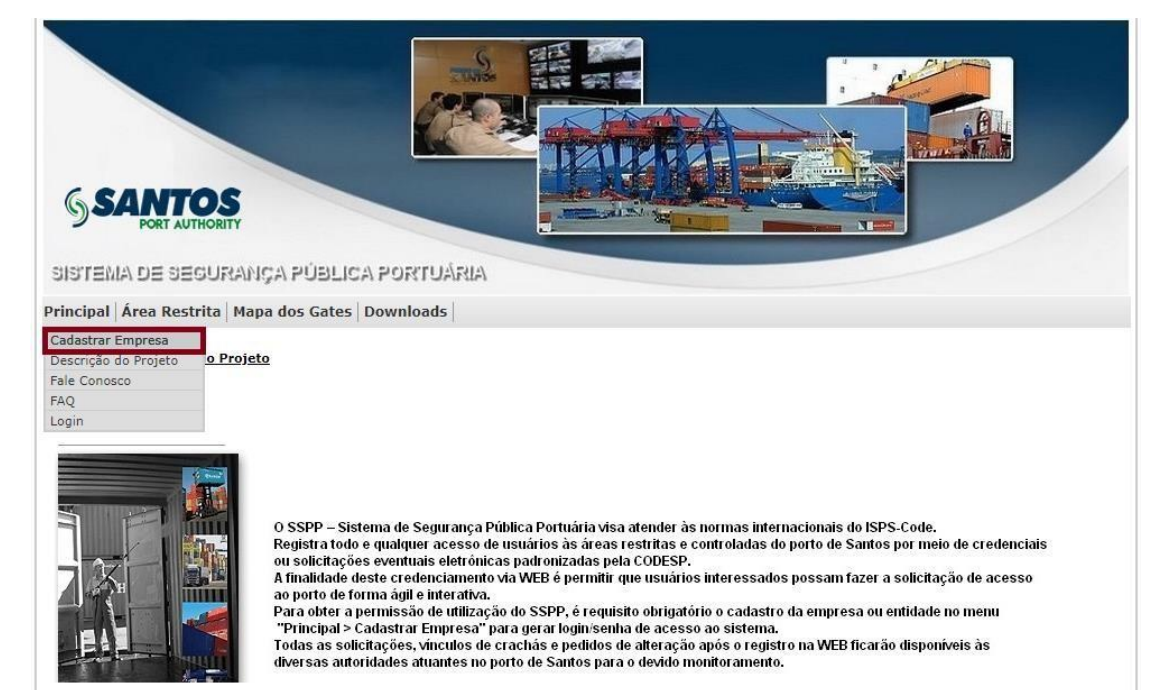

#### Cadastrar Empresa (cont.)

| SANTOS<br>PORT AUTHORITY                  |          |                              |
|-------------------------------------------|----------|------------------------------|
| SISTEMA DE SEGURANÇA PÚBLICA PO           | DRTUÁRIA |                              |
| rincipal Área Restrita Mapa dos Gates Dow | nloads   |                              |
| Principal > Cadastrar Empresa             |          |                              |
| (*) Campos Obrigatórios                   |          | 111                          |
| * Razão Social:                           |          |                              |
| * CNPJ<br>(0000000000000);                |          | Inserir os dados da empresa  |
| * Endereço:                               |          | aniserii os dados da empresa |
| * Bairro:                                 |          |                              |
| * CEP(NNNNNNN):                           |          |                              |
| * Estado:                                 |          |                              |

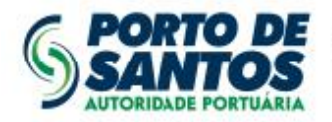

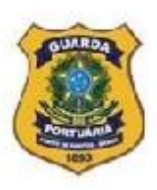

## <u>2ª ETAPA</u>

Após homologação da Alfândega, efetivar a solicitação de credenciamento da Pessoa Jurídica ou Entidade junto à Autoridade Portuária de Santos – APS, por meio do Portal do Cliente e Fornecedor (<u>portaldocliente.portodesantos.com.br</u>), na opção "Solicitações – Credenciamento ISPS Code", para conferência da Superintendência da Guarda Portuária e liberação de acesso à área restrita do sistema.

## <u>3ª ETAPA</u>

Acesso à área restrita do sistema, menu para o cadastramento de pessoas e veículos, após conferência e liberação dos documentos protocolados junto à Autoridade Portuária.

| S SANTOS<br>PORT AUTHORITY                                           |                                                                |
|----------------------------------------------------------------------|----------------------------------------------------------------|
| SISTEMA DE SEGURANÇA PÚB<br>Principal   Área Restrita   Mapa dos Gat | CA PORTUÁRIA                                                   |
| Área Restrita                                                        |                                                                |
| Para acessar a área restrita, é necessário e                         | ar com seu usuário e senha previamente cadastrados no sistema. |
|                                                                      | Senha<br>Entrar<br>Esqueci minha senha<br>Esqueci minha senha  |

#### Acesso à área restrita

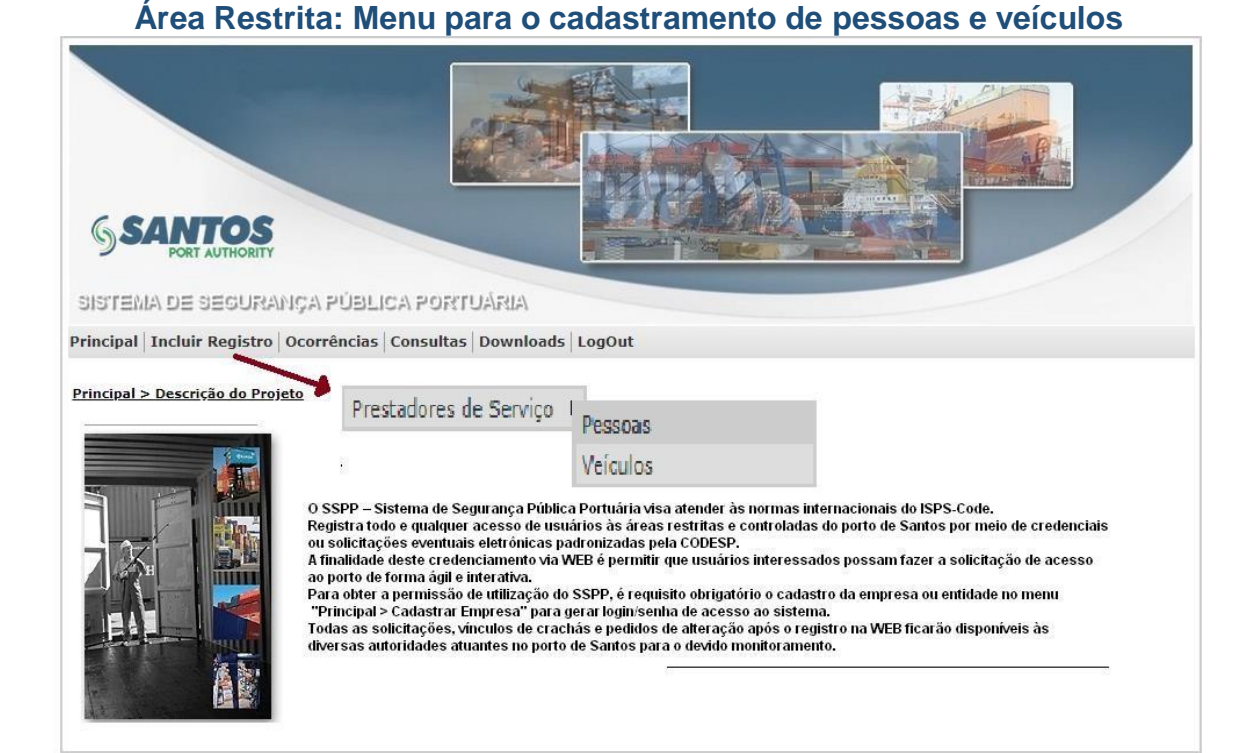

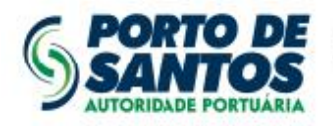

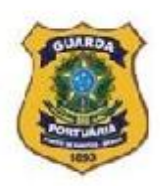

#### Cadastramento: Prestadores de Serviço > Pessoas

| SSANTO<br>PORT AUTHO<br>SISTEMA DE SEGU | DRANÇA PÚBLICA PORT                                            |                                               |
|-----------------------------------------|----------------------------------------------------------------|-----------------------------------------------|
| Principal Incluir Regi                  | stro Ocorrências Consultas                                     | Downloads LogOut                              |
| <u>Solicitar Acesso &gt; Pre</u>        | <u>estadores de Serviço &gt; Pessoas</u><br>Cadastro           | Ш                                             |
|                                         | Empresa responsável :<br>CPF do Colaborador<br>(00000000000) : | Inserir o CPF do colaborador a ser cadastrado |

#### Cadastramento: Prestadores de Serviço > Pessoas (cont.)

| G SANT                | UTHORITY                                                                                                    |                                  |
|-----------------------|----------------------------------------------------------------------------------------------------|----------------------------------|
| SISTEMA DE S          | egurança publica portua;                                                                                                    | RIA                              |
| Principal   Incluir F | Registro   Ocorrências   Consultas   Do                                                                                                    | wnloads   LogOut                 |
| Solicitar Acesso :    | > Prestadores de Serviço > Pessoas                                                                                                    | Preencher os campos corretamente |
|                       | Cadastro                                                                                                    |                                  |
|                       | (*) Campos Obrigatórios                                                                                                    |                                  |
|                       | (*) Campos Obrigatórios<br>CPF do Colaborador:                                                                                                    |                                  |
|                       | (*) Campos Obrigatórios<br>CPF do Colaborador:<br>* Tipo de Documento:                                                                                                    | Selecione o Tipo de Documento 🗸  |
|                       | (*) Campos Obrigatórios<br>CPF do Colaborador:<br>* Tipo de Documento:<br>* Número do Documento:                                                                                                    | Selecione o Tipo de Documento V  |
|                       | <ul> <li>(*) Campos Obrigatórios<br/>CPF do Colaborador:</li> <li>* Tipo de Documento:</li> <li>* Número do Documento:</li> <li>* Local de Emissão:</li> </ul>                                                                                                    | Selecione o Tipo de Documento V  |
|                       | (*) Campos Obrigatórios<br>CPF do Colaborador:<br>* Tipo de Documento:<br>* Número do Documento:<br>* Local de Emissão:<br>* UF Emissão:                                                                                                    | Selecione o Tipo de Documento V  |
|                       | <ul> <li>(*) Campos Obrigatórios<br/>CPF do Colaborador:</li> <li>* Tipo de Documento:</li> <li>* Número do Documento:</li> <li>* Local de Emissão:</li> <li>* UF Emissão:</li> <li>* Data de Emissão (dd/mm/aaaa):</li> </ul>                                             | Selecione o Tipo de Documento V  |
|                       | <ul> <li>(*) Campos Obrigatórios<br/>CPF do Colaborador:</li> <li>* Tipo de Documento:</li> <li>* Número do Documento:</li> <li>* Local de Emissão:</li> <li>* UF Emissão:</li> <li>* Data de Emissão (dd/mm/aaaa):</li> <li>* Tipo de Pessoa:</li> </ul>                  | Selecione o Tipo de Documento V  |
|                       | <ul> <li>(*) Campos Obrigatórios<br/>CPF do Colaborador:</li> <li>* Tipo de Documento:</li> <li>* Número do Documento:</li> <li>* Local de Emissão:</li> <li>* UF Emissão:</li> <li>* Data de Emissão (dd/mm/aaaa):</li> <li>* Tipo de Pessoa:</li> <li>* Nome:</li> </ul> | Selecione o Tipo de Documento V  |

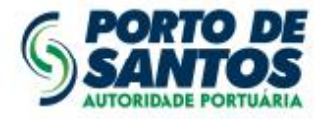

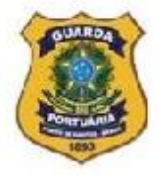

#### Cadastramento: Prestadores de Serviço > Veículos

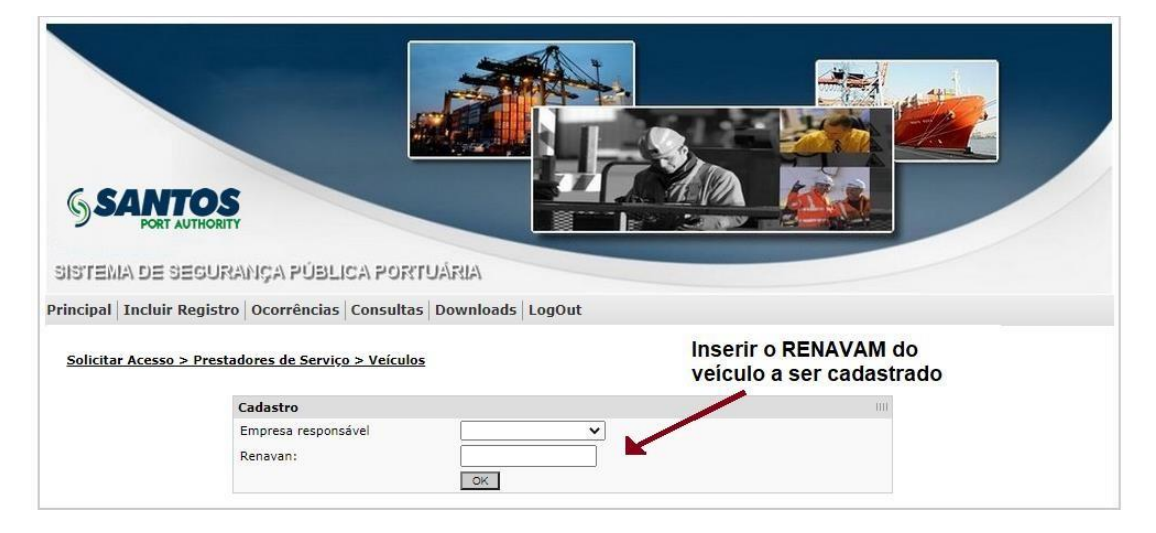

#### Cadastramento: Prestadores de Serviço > Veículos (cont.)

| SSANTO<br>PORT AUTHOR<br>SISTEMA DE SEGU | S<br>RANÇA PÜBLICA PORTU                                                                                                 |                                 |
|------------------------------------------|----------------------------------------------------------------------------------------------------|---------------------------------|
| Principal Incluir Regis                  | tro Ocorrências Consultas                                                                                                | Downloads LogOut                |
| <u>Solicitar Acesso &gt; Pre</u>         | stadores de Serviço > Veículos<br>Cadastro<br>(*) Campos Obrigatórios                                                    | Preencher os dados corretamente |
|                                          | Renavan:<br>P Jaca:<br>Status:<br>Modelo:<br>Ano de Fabricação (aaaa):<br>Chassi:<br>Tipo:<br>Cor:<br>Proprietário:<br>© | Selecione o Status              |

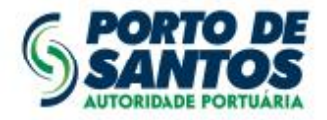

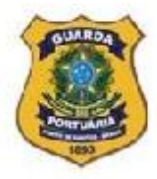

### <u>4ª ETAPA</u>

Acompanhamento dos registros de empresas, colaboradores e veículos já incluídos no sistema.

# Área Restrita: Menu para consulta sobre cadastramento/credenciamento de empresas, pessoas e veículos

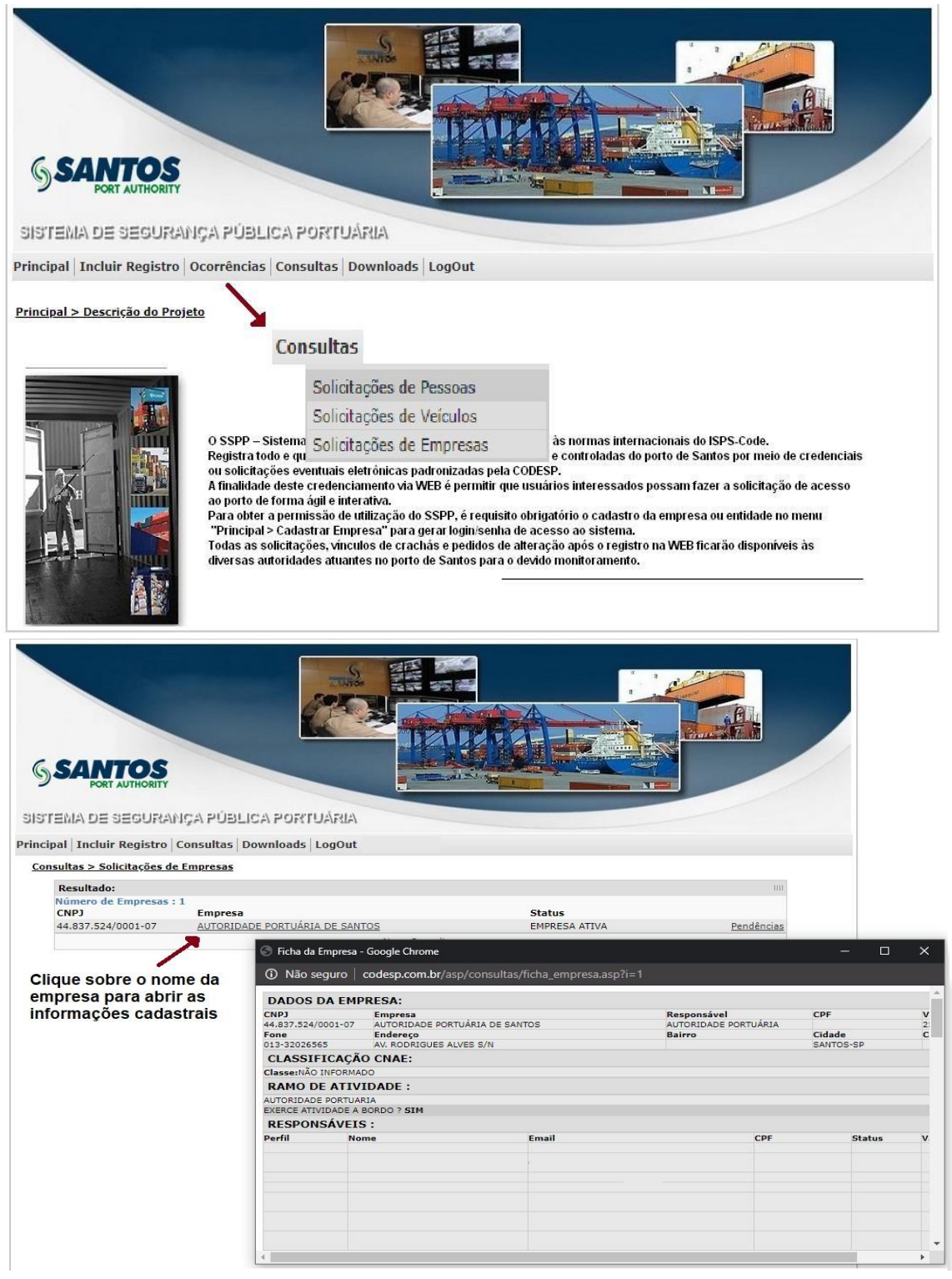

Nesta tela é possível acompanhar o histórico do processo de cadastramento da empresa vinculada ao usuário e a liberação ou não do acesso à área restrira para inclusão de pessoas e veículos no sistema.

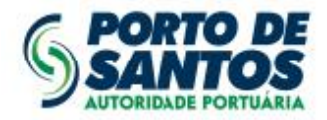

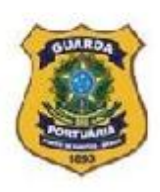

## Área Restrita: Menu para consulta sobre cadastramento/credenciamento de empresas, pessoas e veículos (Continuação)

| <b>SSA</b>   | PORT AUTHORITY                                       |                                                                                                    |                              |       |
|--------------|------------------------------------------------------|----------------------------------------------------------------------------------------------------|------------------------------|-------|
| Principal In | cluir Ponistro                                       | Consultas Downloads LogOut                                                                                                    |                              |       |
| Consultas    | > Solicitações                                       | de Pessoas                                                                                                    | Preencha os filtros corretar | mente |
|              | Filtro                                               |                                                                                                    |                              |       |
|              | CPF do<br>Colaborador<br>(00000000000<br>:<br>Nome : |                                                                                                    |                              |       |
|              | Status:                                              | TODOS 🗸                                                                                                    |                              |       |
|              |                                                      | TODOS<br>TODOS<br>AGUARDANDO AUTORIZAÇÃO DA RFB<br>AGUARDANDO AUTORIZAÇÃO DA SPA<br>AGUARDANDO CONFERÊNCIA DOS DOCUMENTOS<br>AUTORIZADO PELA RFB<br>CARTÃO IMPRESSO SEM GRAVAÇÃO<br>COM FOTO/BIOMETRIA<br>CONFERÊNCIA OK<br>INDEFERIDO PELA RFB<br>PESSOA CANCELADA<br>SOLICITACAO DE FOTO/BIOMETRIA<br>VISITANTE | Selecione o status desejado  |       |

#### Atenção:

1- Somente o status "<u>SOLICITAÇÃO DE FOTO/BIOMETRIA</u>" permite o encaminhamento do colaborador para a captura dos registros.

2- O pedido de credencial eletrônica junto ao Portal do Cliente e Fornecedor estará habilitado apenas aos colaboradores com o status "<u>COM FOTO/BIOMETRIA</u>".

3- O pedido de credencial eletrônica junto ao Portal do Cliente e Fornecedor estará habilitado apenas aos veículos com o status "AUTORIZADO PELA RFB".

4- O status "<u>CARTÃO GRAVADO</u>" indica que a credencial está disponível para retirada no setor de Credenciamento da Guarda Portuária.

| SANTOS<br>PORTAUTHORITY<br>SISTEMA DE SEGURANICA PÚBLIC     | A PORTUÁRI       |                  |                            |                |               |              |               |
|-------------------------------------------------------------|------------------|------------------|----------------------------|----------------|---------------|--------------|---------------|
| Principal Incluir Registro Consultas Dov                    | nloads LogOu     | ıt               |                            |                |               |              |               |
| Consultas > Solicitações de Pessoas                         |                  |                  |                            |                |               |              |               |
| 0                                                           | CODESP - Control | e de Segurança d | los Portos - Google Chrome |                |               |              | - 0 >         |
| G                                                           | \<br>\           |                  |                            |                |               |              |               |
| Resultado:                                                  | 1                |                  |                            |                |               |              |               |
| Atenção Sr. Responsável, os co<br>munidos de documentos com | DADOS PESSO      | DAIS:            |                            |                |               |              |               |
| Patrocínio nº 44, altos. O aten                             |                  |                  | NOME:                      |                | João de Silve |              |               |
| Nome Colaborador:                                           |                  |                  | DOCUMENTO:                 |                |               |              |               |
| Empresa:                                                    |                  |                  | CNH:                       |                |               |              |               |
| Autoridade Portuária de Santo                               |                  |                  | FILIAÇÃO:                  |                |               |              |               |
| and a second second second                                  |                  |                  | DT NASCIMENTO:             |                |               |              |               |
|                                                             |                  | <                | LOCAL NASCIMENTO:          |                |               |              |               |
|                                                             |                  |                  | ENDEREÇO:                  |                |               |              |               |
|                                                             |                  |                  | NÚMERO /COMPLEMENTO        | 5 Y            |               |              |               |
|                                                             |                  |                  |                            |                |               |              |               |
|                                                             |                  |                  | BAIRRO:                    |                |               |              |               |
|                                                             | SEM FOTO/        | BIOMETRIA        | CIDADE:                    |                | ~-            |              | ~             |
|                                                             |                  |                  | CEP:                       |                |               |              |               |
|                                                             | DADOS PROFI      | SSIONAIS:        |                            |                |               |              |               |
| E                                                           | MPRESA           | TIPO             | FUNÇÃO                     | BORDO?         | TELEFONE      | STATUS/EI    | MAIL VALIDADE |
|                                                             |                  |                  |                            |                |               | FOTO/BIOM    | ETRIA         |
|                                                             | ureránzee        |                  |                            |                |               | NAO          |               |
|                                                             | HISTORICO:       | ACÃO             |                            |                |               |              | FUNCTONÁRIO   |
|                                                             | 7/08/2019        | INSERIDO         | VIA SITE CODESP            |                |               | BOT REJEAPED | TONCIONARIO   |
|                                                             | 0/08/2019        | PESSOA           | SEERIDA AUTOMATICAMENTE I  |                |               |              |               |
|                                                             | -,,,,,,,,,,      | FLODOAL          | EDITAR                     | ANCELAR L CONE |               |              | ALL ALL DECK  |

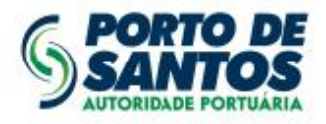

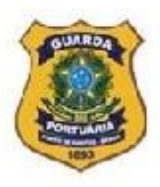

#### Solicitações Online – Credenciamento

| Protocolo Digital                                                   | Financeiro                                                                                                    |                                      | Licitação       |
|---------------------------------------------------------------------|----------------------------------------------------------------------------------------------------|--------------------------------------|-----------------|
| setores da SPA.                                                     | Fatura e Nota Fiscal                                                                                                    | Protocolamento de mandados e Oricios | Questionamentos |
| Saúde e Segurança<br>Protocolamento de Plano de Segu<br>do Trabalho | Solicitações<br>ança Credenciamento ISPS Code<br>Cadastre sua empresa e colaboradores<br>que necessitam de acesso às áreas<br>controladas pela SPA. |                                      |                 |

No Portal do Cliente e Fornecedor (portaldocliente.portodesantos.com.br), opção: Solicitações – Credenciamento ISPS Code, o representante legal ou autorizado, da empresa ou entidade de classe vinculante, poderá formalizar as solicitações eletrônicas dos processos tratados neste documento.

#### Área de *Downloads*: Legislação Vigente e Instruções de Procedimentos Diversos

| (    | SANTOS                                                                                                    |
|------|----------------------------------------------------------------------------------------------------|
| si   | stema de Securança Pública Portuária                                                                                                    |
| 1212 |                                                                                                    |
| Prir | scipel Área Restrita Mapa dos Gates Downloads                                                                                                    |
| Prù  | ncipel Area Restrita Mapa dos Gates Downloads                                                                                                    |
| Pro  | Incipel Area Restrita Mapa dos Gates Downloads Downloads Tortaria e Resoluções                                                                                  |
| Pro  | Incipel Area Restrita Mapa dos Gates Downloads  Downloads  Portaria e Resoluções  -Portaria ALF/STS nº 200/11                                                   |
| Pri  | Incipel Area Restrita Mapa dos Gates Downloads  Downloads  Portaria e Resoluções  -Portaria ALF/STS nº 200/11 -NAP.SUPGP.OPI.001                                |
| Pvi  | Incipel Area Restrita Mapa dos Gates Downloads  Downloads  Portaria e Resioloções  Portaria ALF/STS nº 200/11  -NAP_SUPSP.OPR.001  -Resolução DIPRE N. 166.2020 |

Nesta área do sistema, o usuário encontrará links para os principais documentos relacionados à legislação vigente, assim como instruções para procedimentos diversos.